## 正常なテストレポートが取得されているかを 確認する方法

テストレポートが取得できたところで、正常なデータが取得できているか確認してみましょう。

## 誤ったレポートデータとは?

テストレポートは、ターゲット機器が出力したテストポイントの通過情報に対して、DT+Traceプロ ジェクトで管理するソースファイル名・関数名・ステップ種別の情報を紐づけして表示します。

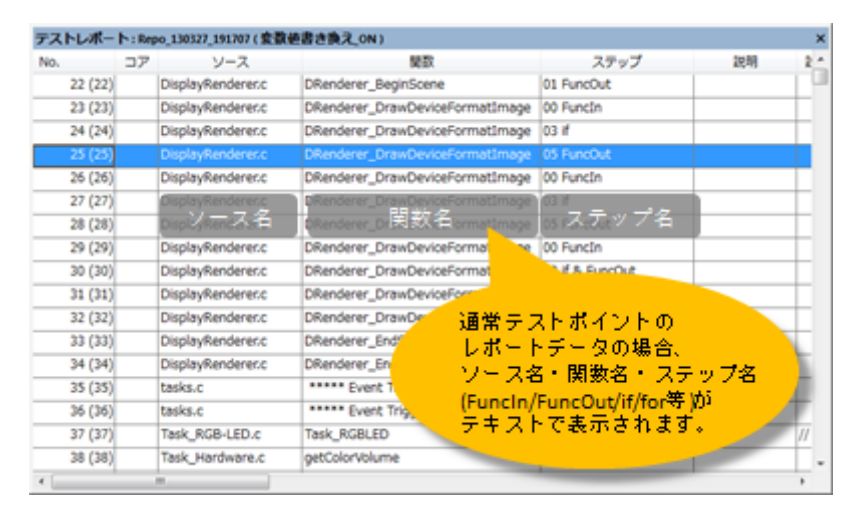

しかし、以下のような問題があった場合、取得したデータと識別を管理する情報の不整合により、誤 ったレポートデータが取得される可能性があります。

- ターゲットへ組み込むドライバの問題
- ターゲットとの物理的な接続・ノイズの問題
- DT+Traceプロジェクト作成時の誤った設定・手順など。

## 誤ったレポートデータの具体例

- ソース名のカラムに「\*\*\*\*\*Idle\*\*\*\*\*」と表示されるデータがある。
- 関数名のカラムに「\*\*\*\*\*Event Trigger\*\*\*\*\*」と表示されるデータがある。
- 変数値出力ポイントを挿入していないのに、「\*\*\*\*\*Dump Memory \*\*\*\*\*」と表示されるデー タがある。
- 変数値出カポイントが挿入された処理を通過していないのに、上記の誤ったデータが表示される。
- ソース名、関数名、ステップ名のカラムに、「0x01」などの16進数の数値データが表示される。

|                     | テストレ |       | spo_131206_114253  |                                 |                 | ×     |            |
|---------------------|------|-------|--------------------|---------------------------------|-----------------|-------|------------|
|                     | No.  | 37    |                    | 解散                              | ステップ            | 288 * |            |
|                     |      | 1 (1) | · Ide ·····        |                                 | 0x0000          |       |            |
|                     |      | 2 (2) | inter ide          |                                 | 0x0000          |       |            |
|                     |      | 3 (3) | Idle               |                                 | 0x0000          |       |            |
|                     | -    | 4 (4) | ***** Ide *****    |                                 | 0x0000          |       |            |
| _                   | _    | 5 (5) | ide                |                                 | 0x0000          |       |            |
|                     | -    | 6 (6) | ata drv.c          | AtsDrvInterval                  | 00 Funcin       |       |            |
| はにりまままれる            |      | 7 (7) | ata_drv.c          | AtaDrvinterval                  | 03 FuncOut      |       |            |
| IDIE C READ & 41/9% | -    | 8 (8) | ata_drv.c          | AtaDrvInterval                  | 00 Funcin       |       |            |
|                     | 1    | 9 (9) | ata_drv.c          | AtaDrvInterval                  | 03 FuncOut      |       |            |
|                     | ×    |       |                    |                                 |                 |       |            |
|                     | テスト  |       | kpo,140317,191956  |                                 |                 | ×     |            |
|                     | No.  | 37    | 7 ソ <del>ー</del> ス | 製款                              | ステップ            | 288 * |            |
|                     |      | 1 (1) | DisplayRenderer.c  |                                 | 0x006b          | LU I  |            |
|                     |      | 2 (2) | DisplayRenderer.c  |                                 | 0x002b          |       |            |
|                     |      | 3 (3) | DisplayRenderer.c  | DRenderer_EndScene              | 01 FuncOut      |       |            |
|                     |      | 4 (4) | DisplayRenderer.c  | DRenderer_DrawDeviceFormatImage | 03 #            |       |            |
|                     |      | 5 (5) | DisplayRenderer.c  | DRenderer_DrawDeviceFormatImage | 04 if & FuncOut |       | * 16進数の数個が |
|                     |      | 6 (6) | DisplayRenderer.c  | DRenderer_DrawDeviceFormatImage | 04 if & FuncOut |       | 表示される。     |
|                     |      | 7 (7) | DisplayRenderer.c  | DRenderer_DrawDeviceFormatImage | 04 if & FuncOut |       |            |
|                     |      | 8 (8) | DisplayRenderer.c  | DRenderer_DrawDeviceFormatImage | 04 if & FuncOut |       |            |
|                     |      | 9 (9) | DisplayRenderer.c  | DRenderer_DrawDeviceFormatImage | 04 if & FuncOut |       |            |
|                     | - C  |       |                    |                                 |                 |       |            |

## テストレポートフィルタ機能を使った確認方法

DT+Traceのテストレポートフィルタ機能を使用することでテストレポート内の誤ったデータを発見することができます。

- 1. ソース名をフィルタの対象にする。
  - チェックしたソース名のデータがフィルタ対象となります。

| ≌ テストレポートフィルタ:ソース ×           |                   |            |                    |  |  |  |  |
|-------------------------------|-------------------|------------|--------------------|--|--|--|--|
| チェックされたソースファイルのみ表示します         |                   |            |                    |  |  |  |  |
| 状態                            | ソース               | ベースアドレス    | フォルダ               |  |  |  |  |
|                               | DisplayRenderer.c | 0x00000010 | C:¥dtxprj_Ver10.13 |  |  |  |  |
|                               | Task_Buzzer.c     | 0x0000020  | C:¥dtxprj_Ver10.13 |  |  |  |  |
|                               | Task_Display.c    | 0x0000030  | C:¥dtxprj_Ver10.13 |  |  |  |  |
|                               | Task_Hardware.c   | 0x00000040 | C:¥dtxprj_Ver10.13 |  |  |  |  |
|                               | Task_LED.c        | 0x0000060  | C:¥dtxprj_Ver10.13 |  |  |  |  |
|                               | Task_RGB-LED.c    | 0x0000070  | C:¥dtxprj_Ver10.13 |  |  |  |  |
|                               | tasks.c           | 0x0000080  | C:¥dtxprj_Ver10.13 |  |  |  |  |
|                               |                   |            |                    |  |  |  |  |
| < >>                          |                   |            |                    |  |  |  |  |
| 全てチェックをつける 全てチェックを外す OK キャンセル |                   |            |                    |  |  |  |  |

- 2. ソース名のフィルタ処理を[非表示]で[有効]にチェックする。
  - 。 選択したソース名を対象に非表示のフィルタとして、有効化します。
  - CPU負荷率のデータを無視する場合は、非表示にします。
  - 変数ダンプ、EventTrigger/KernelInfoのデータを無視する場合は、有効化します。

| 自効 | 種別                      | 設定値                                          | 処理   |
|----|-------------------------|----------------------------------------------|------|
|    | ソース                     | DisplayRenderer.c;Task Buzzer.c;Task Display | 非表示  |
| Π  | 関数                      |                                              | 表示   |
| Π  | ステップ種別                  |                                              | 表示   |
|    | 経過時間                    | 全てを表示                                        | 表示   |
|    | モジュール                   |                                              | 表示   |
|    | タスク                     |                                              | 表示   |
|    | マーク                     |                                              | 表示   |
|    | マークタイプ                  | 全てを表示                                        | 表示   |
|    | ステップ                    |                                              | 表示   |
|    | インターフェース                |                                              | 非表示  |
|    | 共有インターフェース              |                                              | 非表示  |
|    | モジュールスタート               |                                              | 非表示  |
|    | モジュールエンド                |                                              | 非表示  |
| Ц  | <u>タスクスタート</u>          |                                              | 非表示  |
| Ц  | タスクエンド                  |                                              | 非表示  |
|    | 美行應性                    |                                              | 非表示  |
| M  | CPU貝何半<br>赤形 BN P       | 0%から100%まで;を非表示                              | 非表示  |
| N. | 変要タンノ                   | 変数値出力テータのつち、ハイト単位のレホートフ                      |      |
|    | Eventirigger/KernelInfo | Eventirigger/KerneiInfoナータを表示しない             | -    |
| H  | コア連択                    |                                              | 求示   |
|    | עניזעאיני               |                                              | রহনে |

3. フィルタ後のテストレポートで判断する。

| •     | フィ                                         | ルタ設定前             | 向                               |            |      |
|-------|--------------------------------------------|-------------------|---------------------------------|------------|------|
| テストレオ | テストレポート: Repo_130327_191707 (変数値書き換え_ON) X |                   |                                 |            |      |
| No.   | コア                                         | ソース               | 関数                              | ステップ       | 說月 ^ |
| 12 (  | 15)                                        | Task_RGB-LED.c    | Task_RGBLED                     | 06 switch  |      |
| 13 (  | 16)                                        | Task_Hardware.c   | setRGBLEDColor                  | 00 FuncIn  |      |
| 14 (  | 17)                                        | Task_Hardware.c   | setRGBLEDColor                  | 01 FuncOut |      |
| 15 (  | 19)                                        | DisplayRenderer.c | DRenderer_Present               | 04 FuncOut |      |
| 16 (  | 20)                                        | Task_Hardware.c   | procHardware_LED_AD             | 25 FuncOut |      |
| 17 (  | 22)                                        | DisplayRenderer.c | DRenderer_BeginScene            | 01 FuncOut |      |
| 18 (  | 23)                                        | DisplayRenderer.c | DRenderer_DrawDeviceFormatImage | 00 FuncIn  |      |
| 19 (  | 24)                                        | DisplayRenderer.c | DRenderer_DrawDeviceFormatImage | 03 if      |      |
| 20 (  | 25)                                        | DisplayRenderer.c | DRenderer_DrawDeviceFormatImage | 05 FuncOut | *    |
| •     |                                            |                   |                                 |            |      |

4. ソース名で非表示のフィルタを設定した時と同様に、関数名・ステップ種別についても、非表示 フィルタを有効にして、誤ったデータがテストレポート上に表示されないことを確認していきま す。

| 🖭 テストレポートフィルタ |          |                                                |     |  |
|---------------|----------|------------------------------------------------|-----|--|
| フィルタ選         | 択: フィルタ1 | ~                                              |     |  |
| 有効            | 種別       | 設定値                                            | 処理  |  |
|               | ソース      | DisplayRenderer.c;Task_Buzzer.c;Task_Display   | 非表示 |  |
|               | 関数       | DRenderer_Init;DRenderer_SetDisplayString;D    | 非表示 |  |
|               | ステップ種別   | FuncIn;FuncOut;if;for;while;do;switch;try;thro | 非表示 |  |
|               | 経過時間     | 全てを表示                                          | 表示  |  |